# MVP 6/12 Pak Dimmer USERS MANUAL

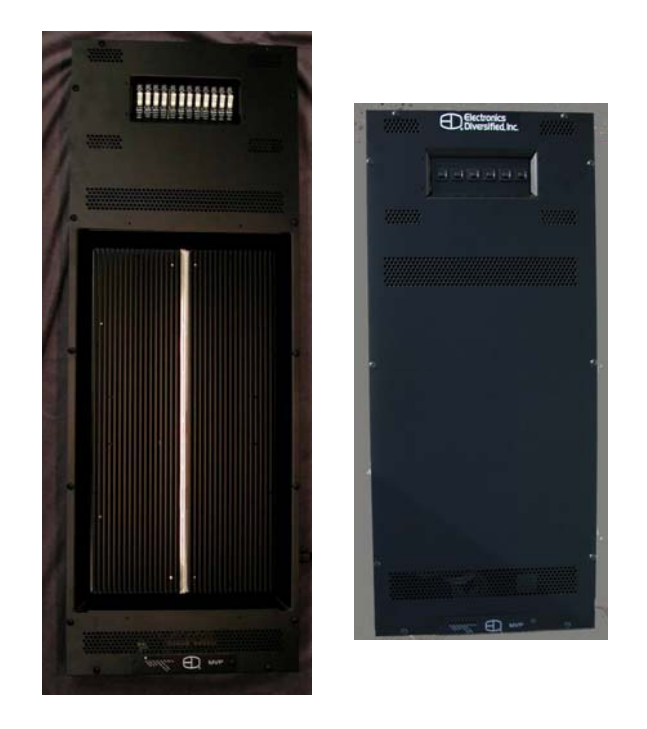

October 2004

070-0829-03 Rev. B

©2004 Electronics Diversified, Inc.

#### Introduction =

This Manual is supplied with your MVP Dimmer System. Copies of this manual may be obtained through EDI's website for no charge. If a hard copy is needed, it can be obtained from the factory for a nominal charge.

No part of this Manual may be reproduced by any means, graphic, electronic, or mechanical, including photocopying, recording, taping, or information storage and retrieval systems, without the express written permission of Electronics Diversified, Inc., except in connection with installation, repair and maintenance of installed MVP Dimmer Systems.

| Table of Contents |  |
|-------------------|--|
|                   |  |

| Introduc | tion                                                                              | <br> | 1       |
|----------|-----------------------------------------------------------------------------------|------|---------|
| Descript | ion                                                                               | <br> | 1       |
| Features | S                                                                                 | <br> | 2       |
| Setup:   | Precautions<br>Power Up<br>Control Sources<br>DMX<br>Analog<br>Panic<br>Worklight | <br> | 3334555 |
| Troubles | shooting                                                                          | <br> | 6       |
| Service  |                                                                                   | <br> | 7       |
| Registra |                                                                                   | <br> | 8       |

### Description =

The MVP is a simple compact dimming system. The MVP is available in eight different standard configurations depending on power load per dimmer and number of dimmers. Options such as fluorescent dimming modules and various dimming loads on dimmers may be featured on custom units. Typically, The MVP unit will have either six or twelve dimmers, denoted as MVP 6 or MVP 12. Dimmer modules may be 600W, 1.2kW, 1.8kW, and 2.4kW.

The MVP comes standard with a digital card accepting DMX-512 protocol. In addition, the MVP has assignable worklights and panic functions that can be remotely activated over 1000 feet of cable.

The optional analog card accepts analog 0 -10 V signals along with expansion cards. Two expansion slots allow the user to add DMX-512, Worklight card, Set and Forget, and other optional controller cards. The user can also add secondary analog for a backup source if necessary in a HTP scenario.

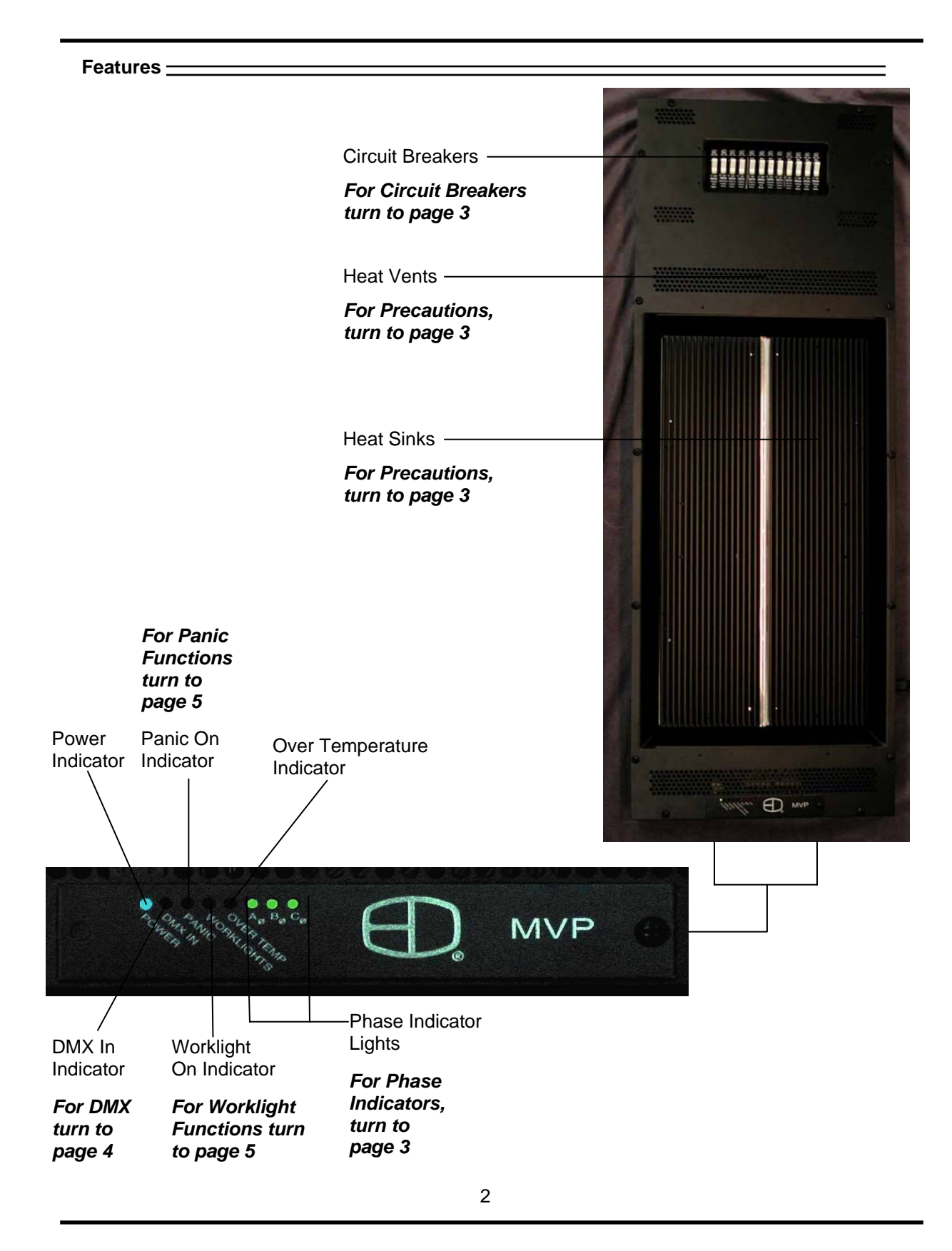

Setup

# (A) MVP breakers (may vary in numbers and style )

600W versions

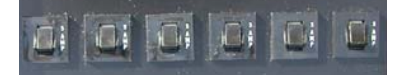

1.2kW and 2.4kW versions

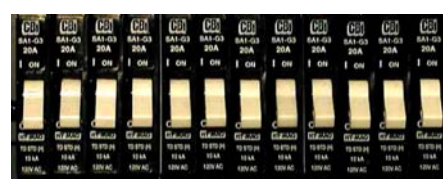

(B) Power indicator

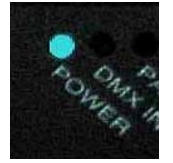

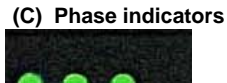

# Precautions

Make sure to read the manual thoroughly before using the  $\ensuremath{\mathsf{MVP}}$  Dimmer.

WARNING: Make sure area is cleared around the MVP. No flammable objects should be placed near the heat sinks. No object should be near or covering any of the heat vents. Sporadic operation or possible fire may occur.

## **Power Up**

- 1. Turn on main power to the MVP Dimmer Pack.
- 2. Turn on breakers on the MVP (Figure A). *Make sure all control sources are at their lowest level or off. NOTE: 600 W MVP come with breakers in their on position.*

When the Main Feed is energized, The Power indicator (Figure B) at the bottom of the box lights, displaying that the control section of the rack and dimmers are powered. Depending on the configuration, all three of the Phase indicators (Figure C) should be dimly lit. This represents normal operation. If one or more are brightly lit, refer to the Trouble Shooting section (page 6). The Rack is now powered up.

# **Control Sources**

The MVP is designed to handle a multitude of sources. Depending on the unit designed, it may accept a DMX, analog 0 to 10V, contact closures, or available controller interface cards. The following sections explain how to set up MVPs that accept analog and DMX sources. For more information about other sources, please contact the factory.

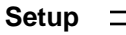

#### DMX (E) DMX Indicator

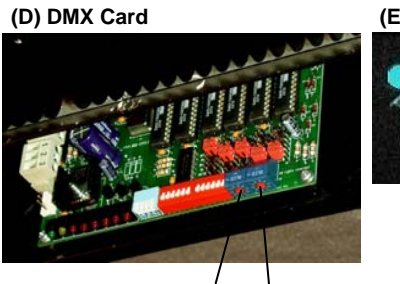

S2 S1 Dimmer Addressing Switches (HEX)

If your MVP is being controlled by a USITT DMX-512 source, read the following instructions on how to address the dimmer:

- Unscrew the access panel at the bottom of the unit. 1.
- Locate the two DMX hex address switches (S1 and 2. S2) (Figure D).
- 3. Select a proper starting address for the dimmer using the guide below (Figure F) and assign the dim-mer using the two address switches (S1 and S2). If DMX is being accepted by the dimmer, the "DMX IN" light (Figure E) should be lit.
- 4. Test lights at the DMX controller (SMART, TSC, etc.) for proper function.
- 5. Replace access panel on dimmer.

| S1 S2 | addr. | S1 S2      | addr. | S1 S2 | addr. | S1 S2 | addr. | S1 S2 | addr. | S1 S2 | addr.      |
|-------|-------|------------|-------|-------|-------|-------|-------|-------|-------|-------|------------|
| 0 0   | off   | 2 B        | 85    | 56    | 171   | 81    | 257   | AC    | 343   | D 7   | 429        |
| 01    | 1     | 2 C        | 87    | 57    | 173   | 82    | 259   | A D   | 345   | D 8   | 431        |
| 02    | 3     | 2 D        | 89    | 58    | 175   | 83    | 261   | AE    | 347   | D 9   | 433        |
| 03    | 5     | 2 E        | 91    | 59    | 177   | 84    | 263   | AF    | 349   | D A   | 435        |
| 04    | 7     | 2 F        | 93    | 5 A   | 179   | 85    | 265   | B 0   | 351   | DB    | 437        |
| 05    | 9     | 30         | 95    | 5 B   | 181   | 86    | 267   | B 1   | 353   | DC    | 439        |
| 06    | 11    | 31         | 97    | 5 C   | 183   | 87    | 269   | B 2   | 355   | DD    | 441        |
| 07    | 13    | 32         | 99    | 5 D   | 185   | 88    | 271   | B 3   | 357   | DE    | 443        |
| 08    | 15    | 33         | 101   | 5 E   | 187   | 89    | 273   | B 4   | 359   |       | 445        |
| 09    | 17    | 34         | 103   | 51    | 189   | 8 A   | 275   | B 5   | 361   | EO    | 447        |
| 0 A   | 19    | 35         | 105   | 60    | 191   | 88    | 277   | B 0   | 363   | EI    | 449        |
|       | 21    | 30         | 107   | 6.2   | 193   |       | 279   |       | 303   |       | 451        |
| 00    | 23    | 37         | 109   | 63    | 195   |       | 201   | BO    | 360   |       | 455        |
|       | 23    | 30         | 113   | 64    | 197   |       | 203   | B A   | 371   | E 5   | 455        |
| 0 E   | 29    | 3 4        | 115   | 65    | 201   | 90    | 287   | BB    | 373   | E 6   | 459        |
| 10    | 31    | 3 B        | 117   | 66    | 203   | 91    | 289   | BC    | 375   | F 7   | 461        |
| 11    | 33    | 3 C        | 119   | 67    | 205   | 92    | 291   | BD    | 377   | E 8   | 463        |
| 12    | 35    | 3 D        | 121   | 68    | 207   | 93    | 293   | BE    | 379   | E 9   | 465        |
| 13    | 37    | 3 E        | 123   | 69    | 209   | 94    | 295   | BF    | 381   | ΕĂ    | 467        |
| 14    | 39    | 3 F        | 125   | 6 A   | 211   | 95    | 297   | CO    | 383   | ΕB    | 469        |
| 15    | 41    | 40         | 127   | 6 B   | 213   | 96    | 299   | C 1   | 385   | ЕC    | 471        |
| 16    | 43    | 4 1        | 129   | 6 C   | 215   | 97    | 301   | C 2   | 387   | ΕD    | 473        |
| 17    | 45    | 42         | 131   | 6 D   | 217   | 98    | 303   | C 3   | 389   | ΕE    | 475        |
| 18    | 47    | 43         | 133   | 6 E   | 219   | 99    | 305   | C 4   | 391   | EF    | 477        |
| 19    | 49    | 44         | 135   | 6 F   | 221   | 9 A   | 307   | C 5   | 393   | F 0   | 479        |
| 1 A   | 51    | 45         | 137   | 70    | 223   | 9 B   | 309   | C 6   | 395   | F 1   | 481        |
| 1 B   | 53    | 46         | 139   | 71    | 225   | 9 C   | 311   | C 7   | 397   | F 2   | 483        |
| 1 C   | 55    | 47         | 141   | 72    | 227   | 9 D   | 313   | C 8   | 399   | F 3   | 485        |
| 1 D   | 57    | 48         | 143   | 73    | 229   | 9 E   | 315   | C 9   | 401   | F 4   | 487        |
| 1 E   | 59    | 49         | 145   | 74    | 231   | 91    | 317   | CA    | 403   | F 5   | 489        |
| 1 F   | 61    | 4 A<br>4 P | 147   | 15    | 233   | A U   | 319   |       | 405   | F 6   | 491        |
| 20    | 65    | 40         | 149   | 70    | 230   | A 1   | 321   |       | 407   |       | 493        |
| 21    | 67    | 40         | 151   | 79    | 237   | A 2   | 323   |       | 409   |       | 495        |
| 22    | 69    | 40         | 155   | 70    | 239   |       | 323   |       | 411   | F A   | 497        |
| 23    | 71    | 4 L<br>4 F | 157   | 75    | 241   | Δ5    | 320   |       | 415   | FB    | 499<br>501 |
| 25    | 73    | 50         | 159   | 7 B   | 245   | A 6   | 331   |       | 417   | FC    | 503        |
| 26    | 75    | 51         | 161   | 70    | 247   | A 7   | 333   | D2    | 419   | FD    | 505        |
| 27    | 77    | 52         | 163   | 7 D   | 249   | A 8   | 335   | D 3   | 421   | FE    | 507        |
| 28    | 79    | 53         | 165   | 7 E   | 251   | A 9   | 337   | D 4   | 423   | FF    | 509        |
| 29    | 81    | 54         | 167   | 7 F   | 253   | AA    | 339   | D 5   | 425   |       |            |
| 2 A   | 83    | 55         | 169   | 80    | 255   | ΑB    | 341   | D 6   | 427   |       |            |
|       |       |            |       |       |       |       |       |       |       |       |            |
|       |       |            |       |       | 4     |       |       |       |       |       |            |

#### (F) DMX address guide

#### Setup

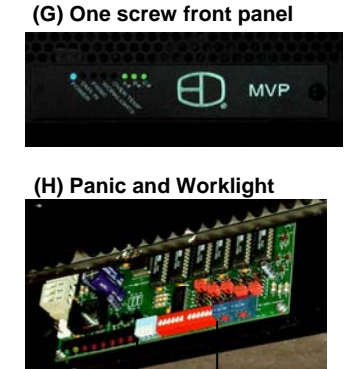

Panic and Worklight switches

#### (I) Worklight Assignment

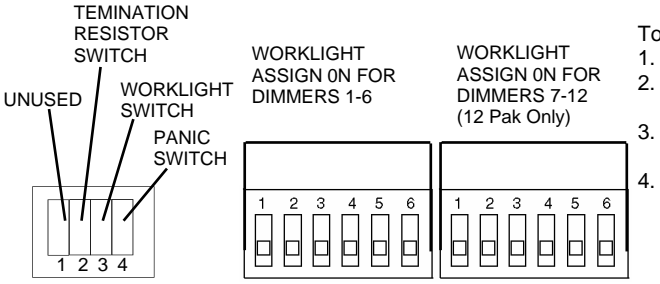

#### Analog

If your MVP is being controlled by an analog source, the contractor has wired specific outputs to a specific control unit. Please contact your factory representative for more details concerning the readdressing of the dimmer to a different source input.

#### Panic

The MVP dimmer is equipped with a Panic function. When activated, all dimmers go to full load. This feature is useful in troubleshooting and bringing all lights on. To turn on:

- 1. Unscrew the front panel (Figure G).
- 2. Locate the Panic switch (Figure H).
- 3. Toggle Panic switch to the "On" position (Figure I). When activated, the Panic light will turn on.

Depending on the installation, The MVP may be equipped with a remote Panic switch. Consult your representative for more details.

# Worklights

The MVP is also equipped with a Worklight function. This function allows the user to easily bring on a specific set of lights manually from the dimmer to full.

To set and turn on the Worklights:

- 1. Unscrew the front panel (Figure G).
- 2. Locate and select the correct Worklight assigned
- dimmer switches using the diagram (Figure I). B. Push the Worklight assigned dimmer switch to the
- "On" position.
- . Push the Worklight Switch and the light for the dimmer(s) should light up.

# Troubleshooting \_\_\_\_\_

| Symptom                                                         | Indicators                                     | Causes                                                         | Remedy                                                                                                    |
|-----------------------------------------------------------------|------------------------------------------------|----------------------------------------------------------------|----------------------------------------------------------------------------------------------------|
| System dead, no<br>lights come on,<br>regardless of             | No indicators are lit.                         | Unit is not powered.                                           | Find main circuit breakers to MVP                                                                                               |
| controller<br>settings.                                         | DMX indicator is not lit.                      | Control source is not talking to the dimmers.                  | Check to see if control<br>source is on or<br>improperly working.                                                               |
|                                                                 | All correct lights are lit                     | Dimmer Breakers are off.                                       | Turn on circuit breakers                                                                                                    |
|                                                                 |                                                | Analog source is not talking to the dimmer.                    | Check to see if control<br>source is on or<br>improperly working.                                                               |
|                                                                 |                                                | Control board malfunctioning                                   | Call service technician                                                                                                    |
| Some lights come<br>on, but one or                              | One or more phase lights are brightly lit.     | A phase is out.                                                | Check main circuit breakers to MVP.                                                                                             |
| nore will not.                                                  |                                                | Wiring is not<br>connected securely or<br>is improperly wired. | Call service technician.                                                                                                    |
|                                                                 | All correct lights are lit                     | Analog source is not<br>properly connected to the<br>dimmer.   | Check to see if control<br>source is on or<br>improperly working.                                                               |
|                                                                 |                                                | Control board<br>malfunctioning or<br>blown SCR                | Call service technician                                                                                                    |
| Lights are on but<br>cannot be con-<br>trolled by the<br>source | Panic indicator is lit                         | Panic is on and<br>overriding the control<br>source.           | Turn off Panic.                                                                                                    |
| Some lights are<br>on but cannot be<br>dimmed.                  | Worklight indicator is lit.                    | Worklight is on                                                | Turn off Worklight.                                                                                                    |
| Lights will go out<br>and come back on<br>after some time       | Overtemp indicator<br>lights as the unit shuts | The unit is overheating.                                       | Shut down and remove<br>any obstructions from off.<br>the front of the unit. If the<br>problem persists contact<br>the factory. |
|                                                                 |                                                | 6                                                              |                                                                                                    |

#### Service =

If your MVP needs repair, call: 1-503-645-5533 for a Return Materials Authorization number. A shipping address will be furnished.

This dimmer is a product of:

# Electronics

Diversified Inc. 1675 N.W. Cornelius Pass Road, Hillsboro, Oregon 97214 USA

| Please return this registration card immediately.         Your prompt attention to this matter will ensure your receiving updated technical information for this product as it becomes available.         Please complete all information. Look for acknowledgement of your registration within 6-8 weeks.         Name:                                 |   | Attention MVP Owners!                                                                                                    |
|----------------------------------------------------------------------------------------------------|---|----------------------------------------------------------------------------------------------------|
| Your prompt attention to this matter will ensure your receiving updated technical information for this product as it becomes available. Please complete all information. Look for acknowledgement of your registration within 6-8 weeks.         Name:                                                                                                   |   | Please return this registration card immediately.                                                                                                    |
| Name:   Title:   Activation Date:   Facility and/or Company:   Facility and/or Company:   Street Address:   City: State:   Zip:   Phone:   Fax:   E-mail:   Web site:   Mail To:   EDI User Manual Registration   1675 NW Cornelius Pass Road   Hillsboro, Oregon 97214   Or FAX to:   (503) 629-9877                                                    |   | Your prompt attention to this matter will ensure your receiving up-<br>dated technical information for this product as it becomes available.<br>Please complete all information. Look for acknowledgement of your<br>registration within 6-8 weeks. |
| Title:   Activation Date:   Facility and/or Company:   Facility and/or Company:   Street Address:   City:   Street Address:   City:   State:   City:   State:   Zip:   Phone:   Fax:   E-mail:   Web site:   Mail To:   Box Cornelius Pass Road   Hillsboro, Oregon 97214   Or FAX to: (503) 629-9877                                                    |   | Name:                                                                                                    |
| Activation Date:                                                                                                    |   | Title:                                                                                                    |
| Facility and/or Company:         Street Address:         Street Address:         City:       State:         City:       State:         Phone:         Fax:         E-mail:         Web site:         Mail To:         EDI User Manual Registration         1675 NW Cornelius Pass Road         Hillsboro, Oregon 97214         or FAX to: (503) 629-9877 |   | Activation Date:                                                                                                    |
| Street Address:         City:       State:         Phone:         Fax:         E-mail:         Web site:         Mail To:         EDI User Manual Registration         1675 NW Cornelius Pass Road         Hillsboro, Oregon 97214         or FAX to: (503) 629-9877                                                                                     |   | Facility and/or Company:                                                                                                    |
| City:                                                                                                    |   | Street Address:                                                                                                    |
| Phone:                                                                                                    |   | City: State: Zip:                                                                                                    |
| Fax:                                                                                                    |   | Phone:                                                                                                    |
| E-mail:<br>Web site:<br>EDI User Manual Registration<br>1675 NW Cornelius Pass Road<br>Hillsboro, Oregon 97214<br>or FAX to: (503) 629-9877                                                                                                    |   | Fax:                                                                                                    |
| Web site:<br>Mail To:<br>EDI User Manual Registration<br>1675 NW Cornelius Pass Road<br>Hillsboro, Oregon 97214<br>or FAX to: (503) 629-9877                                                                                                    |   | E-mail:                                                                                                    |
| Mail To:<br>EDI User Manual Registration<br>1675 NW Cornelius Pass Road<br>Hillsboro, Oregon 97214<br>or FAX to: (503) 629-9877                                                                                                    |   | Web site:                                                                                                    |
| or FAX to: (503) 629-9877                                                                                                    | C | Mail To:<br>EDI User Manual Registration<br>1675 NW Cornelius Pass Road<br>Hillsboro, Oregon 97214                                                                                                    |
|                                                                                                    |   | or FAX to: (503) 629-9877                                                                                                    |
| •                                                                                                    |   |                                                                                                    |
| ×                                                                                                    |   | Q                                                                                                    |